# How to create your own PyDev projects and modules

There are many reasons why you might want to create your own project or module. For now, a reason may be to have a place to try out various Python constructs or experiment with objects from a module that you are importing, or to do additional practice programs.

## 1. Create a new project:

- a. In Eclipse, you should be in the PyDev120 perspectiv
- b. File ~ New ~ PyDev Project
- c. In the dialog box :
  - i. Enter a project name
  - ii. Project type: Python
  - iii. Grammar version: 3.0
  - iv. Interpreter: Python3, or whatever your Python interpreter is called
  - v. Second radio button: Create 'src' folder should be selected
- d. Click the Finish button
- e. The new project should appear in the Package Explorer view

| ev120 perspective. 🛛 🖹 🎒 Java 🜔 PyDev120 🏇 Del                                                                                                    | bug      |  |  |
|----------------------------------------------------------------------------------------------------|----------|--|--|
|                                                                                                    |          |  |  |
| PyDev Project                                                                                                    |          |  |  |
| Create a new PyDev Project.                                                                                                    |          |  |  |
|                                                                                                    |          |  |  |
| Project name: Experiments                                                                                                    |          |  |  |
| Project contents:        Image: Content is a start of the start of the start of |          |  |  |
| Directory C:\EclipseWorkSpaces\120-0007\Experiments B                                                                                                    | rowse    |  |  |
| Project type                                                                                                    |          |  |  |
| Choose the project type                                                                                                    |          |  |  |
| Python O Jython Iron Python                                                                                                    |          |  |  |
| Grammar Version                                                                                                    |          |  |  |
| 3.0                                                                                                    | <b>-</b> |  |  |
| Interpreter                                                                                                    |          |  |  |
| Pydev3                                                                                                    | •        |  |  |
| Click here to configure an interpreter not listed.                                                                                                    |          |  |  |
| O Add project directory to the PYTHONPATH?                                                                                                    |          |  |  |
| Oreate 'src' folder and add it to the PYTHONPATH?                                                                                                    |          |  |  |
| On't configure PYTHONPATH (to be done manually later on)                                                                                                    |          |  |  |

#### l PyDev Package Explorer 😒

### a 😅 Experiments

- / 进 src
- Pydev3 (C:\Python33\python.exe)

# 2. Create a new Python Module (source code file)

- In the Package Explorer, click the black triangle for the project where you want to add the module (see above picture)
- b. Right-click src and choose
  New ~ PyDev Module
- c. Enter the name of your new module in the Name field (not the Package Field)
- DO NOT include .py in the Name.
  That is part of the file name, but not part of the module name. Eclipse will automatically add .py to the file name
- e. Click the Finish button
- f. In the next dialog that comes up, you will usually want to choose Module Main (When we create our own classes, it will be Module Class)

| •             |                           |        |
|---------------|---------------------------|--------|
| Create a new  | <sup>p</sup> ython module | ę      |
| Source Folder | /Experiments/src          | Browse |
| Package       |                           | Browse |
| Name          | TryWhileLoops             |        |
| ?             | Finish                    | Cancel |